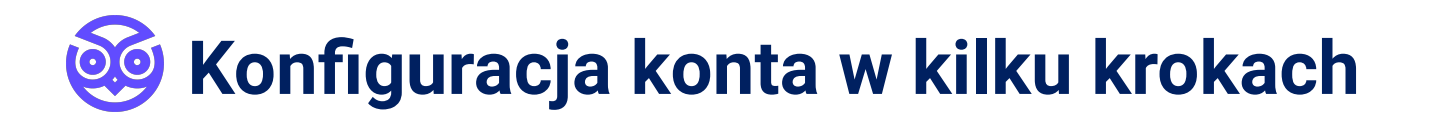

Cześć! Z tego przewodnika dowiesz się, jak sprawnie skonfigurować swoje konto na Prowly. Przejście przez wszystkie etapy konfiguracji pozwoli Ci szybko przenieść bieżące aktywności PR do aplikacji. Trzymamy kciuki za płynne wdrożenie i już nie możemy doczekać się pierwszych efektów!

#### PS.

Jeśli będziesz mieć jakiekolwiek wątpliwości czy pytania, korzystaj śmiało z naszego czatu w aplikacji. Jesteśmy tam po to, aby wspierać Cię w codziennych działaniach. Hi Joanna 👋

891998

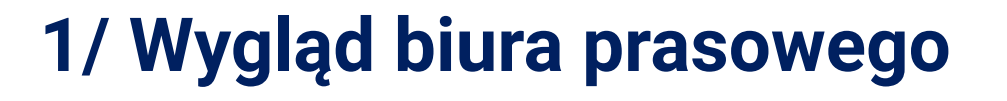

### Przygotuj:

- logo (.png lub .jpg)
- theme color (kolor przewodni np. kod HEX)
- favicon (miniatura logo w formacie 32x32 lub 16x16)
- background photo (grafika główna w formacie 1440x770 px)

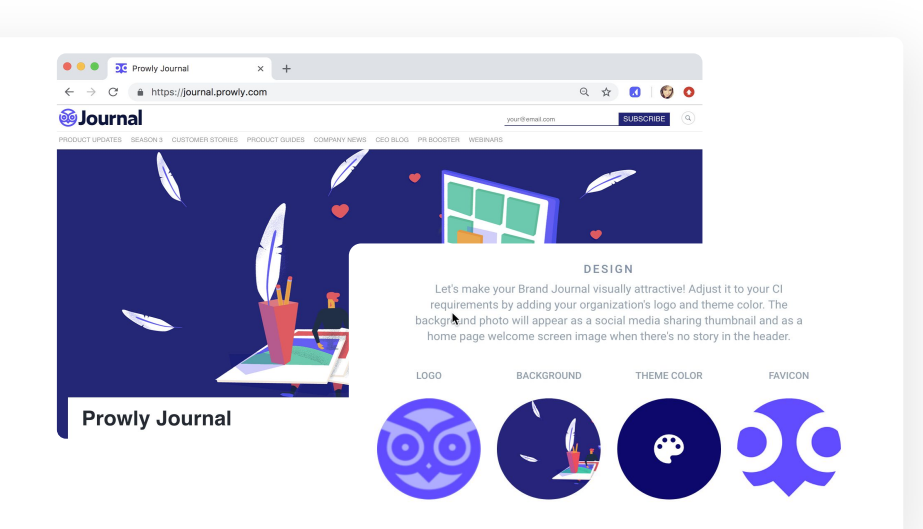

https://journal.prowly.com/

#### Idź do: menu -> Brand Journals -> Settings:

W sekcji Design znajdziesz pola do wgrania swoich materiałów. Dodatkowo, zapoznaj się z tymi wskazówkami:

- Logo: na Prowly dobrze sprawdzają się podłużne logotypy, a jeśli logotyp jest w kwadracie albo w kole, to warto stworzyć dedykowany banner, w którym dodamy jeszcze frazę np. "Biuro prasowe" albo "Journal"
- **Background photo:** jest to grafika wyświetlająca się przy udostępnianiu strony głównej serwisu w mediach społecznościowych oraz na stronie głównej biura prasowego
- Favicon: to ikonka wyświetlająca się w oknie przeglądarki, tuż przy adresie lub nazwie Twojego biura prasowego

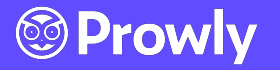

# 🥸 Konfiguracja konta w kilku krokach

## 2/ Zakładki i social media

### Przygotuj:

- nazwy zakładek, wg których kategoryzować chcesz tematycznie swój kontent na biurze prasowym
- linki do mediów społecznościowych, które mają być widoczne na stronie głównej

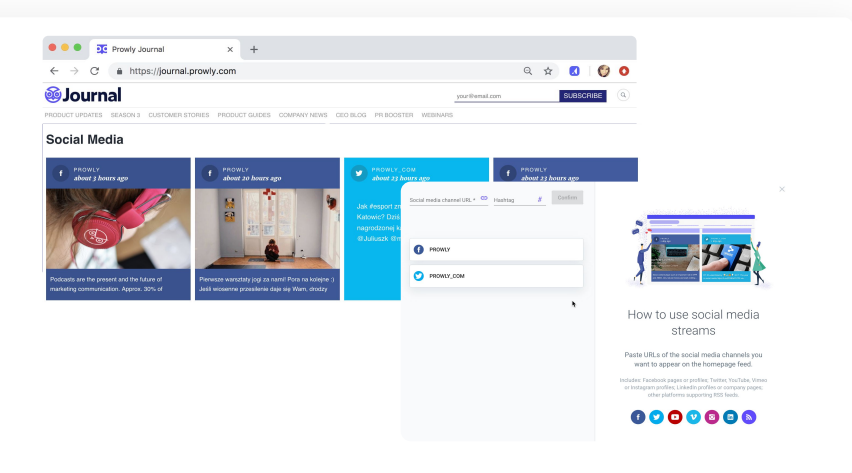

### Idź do: menu -> Brand Journals -> Tabs:

• **Tabs:** W tej sekcji dodasz nazwy zakładek. Pamiętaj o tym, że żadna z nich nie będzie widoczna dopóki nie dostanie dodana do niej minimum jedna treść.

### Idź do: menu -> Brand Journals -> Social media streams:

Social media streams: W tej sekcji dodasz swoje media społecznościowe: Facebook, Twitter, Youtube,
Vimeo, inne kanały posiadające funkcję RSS, Linkedin, Instagram. W przypadku dwóch ostatnich miej pod
ręką login i hasło do każdego z nich, gdyż wymagają dodatkowej autoryzacji.

Prowly

## 3/ Opisy

### Przygotuj:

- adres www
- boilerplate (kilkuzdaniowy opis firmy używany w materiałach PR)
- SEO keywords, SEO Meta title oraz SEO Meta (słowa kluczowe do pozycjonowania biura prasowego)
- Google tracking ID (jeśli używasz Google Analytics)

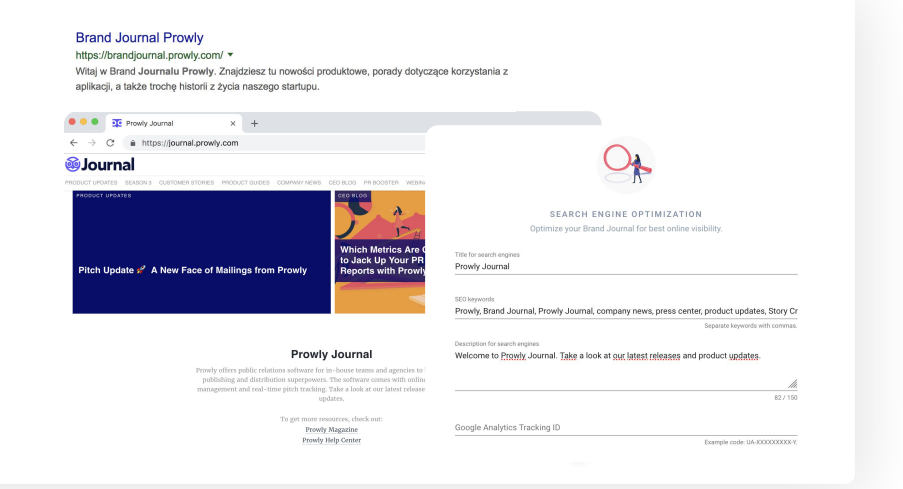

🧕 Konfiguracja konta w kilku krokach

### Idź do: menu -> Brand Journals -> Settings:

W sekcji BASICS znajdziesz pola do wprowadzenia następujących treści:

- **Brand Journal title:** jest to nazwa biura prasowego, np. biuro prasowe Prowly, centrum prasowe Prowly, brand journal Prowly
- Homepage greetings: fraza powitalna, która wyświetli się na biurze prasowym zaraz pod jego tytułem na stronie
- **Footer section:** to tzw. boiler plate, czyli trochę dłuższy tekst opisujący firmę i to, co odwiedzający mogą znalezć na Twoim biurze prasowym

W sekcji ADDRESS wprowadzisz:

- Prowly subdomain lub custom domain: chodzi o adres URL biura prasowego; domyślnie każde biuro na Prowly jest postawione na subdomenie prowly.com np. mojafirma.prowly.com, ale istnieje możliwosć przekierowania na dowolną domenę lub subdomenę np. media.mojafirma.com lub mojafirma.com
  W sekcji SEARCH ENGINE OPTIMIZATION skonfigurujesz:
- Title for search engine: tytuł, który wyświetli się w wynikach wyszukiwania Google
- SEO keywords: keywordy związane z Twoją marką, po przecinku
- Description for search engines: tekst, który wyświetli się pod tytułem w wynikach wyszukiwania Google

## 4/ Kontakty dla mediów

### Przygotuj:

- zdjęcie osoby/osób do kontaktu
- dane kontaktowe (email, nr telefonu)

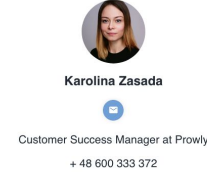

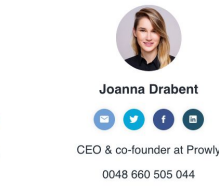

CMO at Prowly.com

602 684 731

### Idź do: menu -> Brand Journals -> Media contacts:

 Wprowadź kontakty, które będą oficjalnie reprezentować Twoją firmę w ramach działań na biurze prasowym. W tym miejscu możesz również dodać autorów treści, jakie będą w biurze publikowane. Te kontakty, które mają być widoczne na stronie głównej biura prasowego, powinny mieć zaznaczone pole: show on the following Brand Journals.

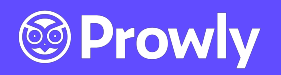

## 🥸 Konfiguracja konta w kilku krokach

## 5/ Press kit

### Przygotuj:

 materiały prasowe, które stanowią uniwersalne wsparcie tworzonych przez Ciebie treści (np. logo, zdjęcia zespołu)

| <b>⊛Journal</b>                                              |                                     | your@email.com               | SUBSCRIBE Press Kit |
|--------------------------------------------------------------|-------------------------------------|------------------------------|---------------------|
| ROBUCT UPDATES SEASON'S CUSTOMER STO<br>CUSTOMER STO<br>LOGO | RHES PRODUCT GUIDES COMPANY NEWS CI | ED BLOG, PR BOOSTER, WEBRARS | Download All        |
| ()<br>Prowly                                                 | Prowly                              | Prowly                       | Prowly              |
| Prowly                                                       |                                     |                              |                     |

### Idź do: menu -> Brand Journals -> Press kit:

- Wprowadź nazwy folderów, wg których porządkować chcesz swoje materiały
- Dodawaj załączniki do każdego z nich akceptowalne formaty to pdf, doc, docx, xls, xlsx, ppt, pptx, odt, ods, odp, rtf, jpg, jpeg, png.

### 6/ Informacje prasowe

### Przygotuj:

- treść swojej informacji prasowej
- zdjęcie nagłówkowe (jeśli posiadasz)
- wszelkie materiały wizualne, które planujesz dodać do informacji

### Idź do: menu -> Brand Journals ->

#### New story:

- Background image: w informacji prasowej kluczową rolę odgrywa zdjęcie nagłówkowe, jego rekomendowane rozmiary to 1440 x 770 px
- Add new element: wszystkie elementy swojej informacji prasowej dodajesz poprzez ikonkę plusa do wyboru masz całą gamę elementów: od śródtytułów, przez cytaty, galerie zdjęć, materiały video, po zaawansowane opcje tj. przyciski call to action czy posty z mediów społecznościowych

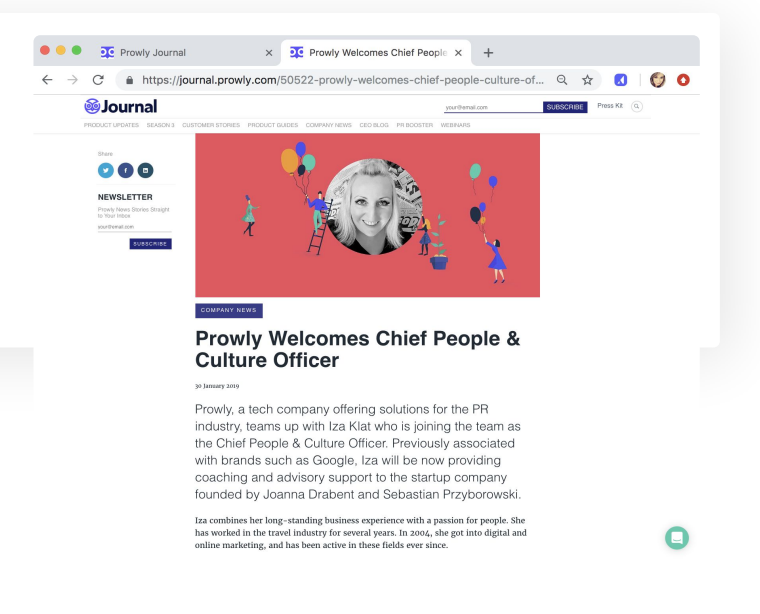

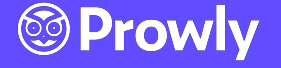

## 🮯 Konfiguracja konta w kilku krokach

- Settings -> Journalists Toolbox: przyciski dla dziennikarzy do pracy nad tekstem (kopiowanie, pobieranie załączników)
- **Settings -> Thumbnail:** obrazek, który będzie kafelkach z tą informacją prasową minimalne wymiary to 1280 x 600 px, a format png, jpg lub gif
- Settings -> Sharing settings: opcje konfiguracji treści i wyglądu posta z informacją prasową po kliknięciu w guzik "Udostępnij"
- **Attachments:** dodawanie załączników do pojedynczej informacji prasowej akceptowalne formaty to pdf, doc, docx, xls, xlsx, ppt, pptx, odt, ods, odp, rtf, jpg, jpeg, png

### 7/ Baza mediów

### Przygotuj:

• plik CSV lub XLSX ze swoimi kontaktami

### Ważne:

- plik nie może mieć zakładek (jeśli plik ma zakładki, warto przenieść je wszystkie do jednej zakładki, a z nazw zakładek zrobić tagi, czyli do pliku dodać nową kolumnę z nagłówkiem Tag i umieścić w niej nazwę kolumny)
- plik musi mieć przynajmniej dwie kolumny: adres email oraz tzw. outlet, czyli nazwa ogranizacji np. karolina.zasada@prowly.com (email), Prowly (outlet)
- rekomendujemy, żeby w pliku znalazło się jak najwięcej danych spośród: e-mail, nazwa organizacji, imię i nazwisko, stanowisko, miasto, adres, kod pocztowy, indywidualne powitanie (do nagłówka maila), lista tagow - można dodać wiele, telefon - można dodać wiele, konto/konta na Twitterze, Vimeo, Facebooku, Linkedinie, Instagramie, Pinterest, Youtube, zewnętrzne linki
- wartość musi odpowiadać kolumnie czyli np. adresy email są zawsze w tej samej kolumnie
- w pliku do importu rekomendujemy dodanie tagów oraz indywidualnego powitania należy po prostu dodać kolumnę Tag oraz kolumnę Powitanie i przypisać do kontaktów tagi (np. internet, prasa, telewizja) oraz powitanie (np. Dzień dobry panie Kamilu,); te dane nie są obowiązkowe, ale warto to zrobić na etapie importu, bo potem trzeba edytować każdy kontakt osobno

### Idź do: menu -> Audience -> Import

• wgraj plik i ciesz się skonfigurowanym kontem :)

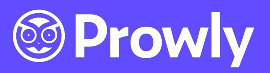